## **Telephone Call Encounters**

Telephone encounters are a way to document when a patient calls your office and wishes to receive medical advice or information from the nursing staff or providers.

## Try it Out!

## Opening a Telephone Call Encounter

- 1. In the activity toolbar, click **Telephone Call**. If you don't have the activity in your toolbar, click **Epic-> Patient Care -> Telephone Call**.
- 2. Search for the patient.
- 3. In the pop up, click the **New** button to create a new telephone call encounter. Note- if the patient is calling back about an issue they called about earlier in the day that has not been addressed, you can locate that encounter and click **Accept** to add comments to the original encounter.
- 4. After clicking **New**, you will be prompted to enter the provider for the new encounter. Select the provider responsible for the patient, or click the **PCP** button. Next, click **Accept**.

## Documenting in the Telephone Call Encounter

- 1. <u>Contacts</u>: First, document how the contact with the patient was made, by an incoming call or an outgoing call, or other. Once you choose a contact type, complete the fields that are available with the appropriate information.
  - a. **<u>Relationship</u>**: Choose the relationship of the person you spoke with to the patient.
  - b. Contact Name and Telephone: Complete if necessary
  - c. <u>Contact Comments</u>: Use this field to indicate hours a patient wishes to be called back, or who you can speak with if unable to reach the patient.
  - d. Click Accept.
- 2. <u>Reason for Call</u>: Document the reason for the patient call and enter any necessary patient comments.
- 3. <u>Routing</u>: In the routing section, enter the pool or user who you wish to send the note to.
- 4. **Documentation**: Document any necessary information and click Accept.
- 5. <u>Sign</u>: Sign the encounter by clicking <u>Sign Visit</u> in the sidebar and clicking <u>Sign Visit</u> in the green box that appears. Or, sign the encounter by clicking the **X** in the tab next to the patient's name at the top.

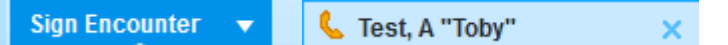